# TAX WALLET GUIDE

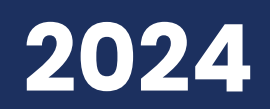

Intuitive. Practical. Trusted.

# WELCOME

## Taxpayer Guide

This Guide will assist Taxpayers in the setup of ID.me on the IRS website as well as how to approve an Authorization Request.

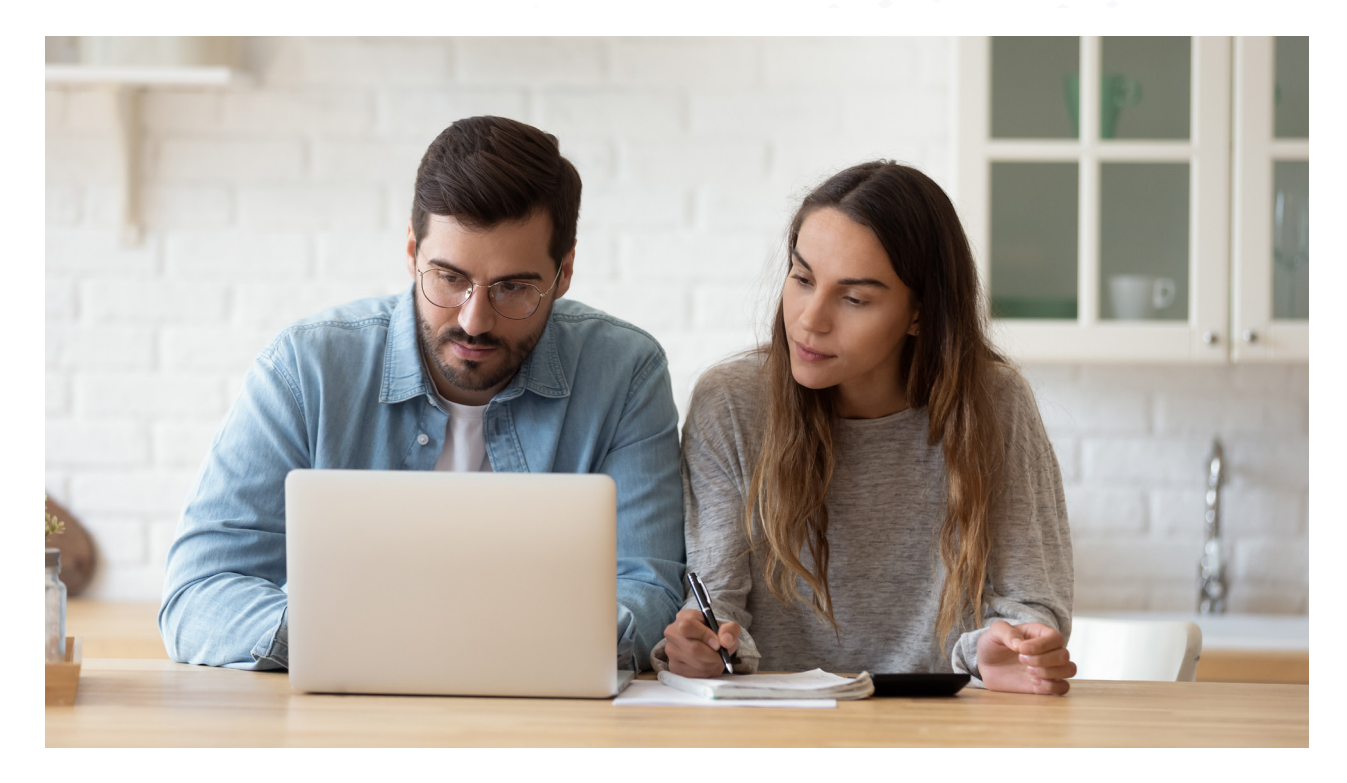

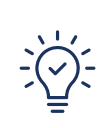

### Recommendation: Create an IRS Account for Fastest Processing

Improve your time by setting up your IRS account. With this account, you'll receive requested forms almost instantly, bypassing the potential multi-day delay of manual IRS processing. If you prefer not to use ID.me, alternative instructions are available on page 21

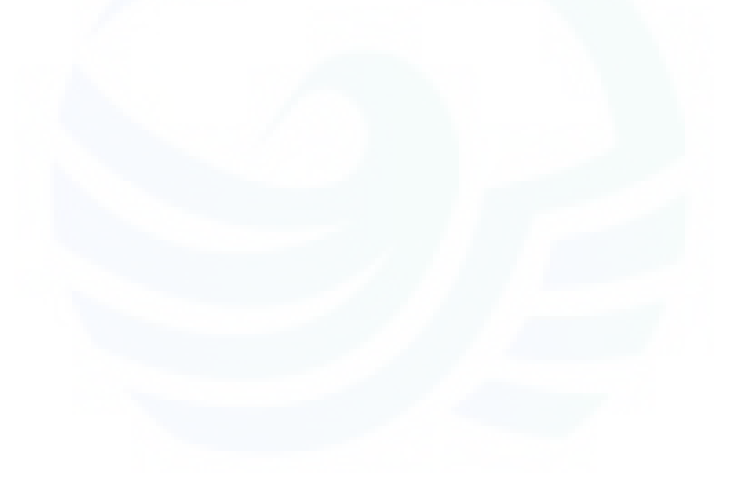

## Creating an IRS ID.me Account

The following will guide you through setting up your ID.me account on the IRS website. This is the preferred method for quickest results.

1) Go to: https://www.irs.gov and click Sign in to your account

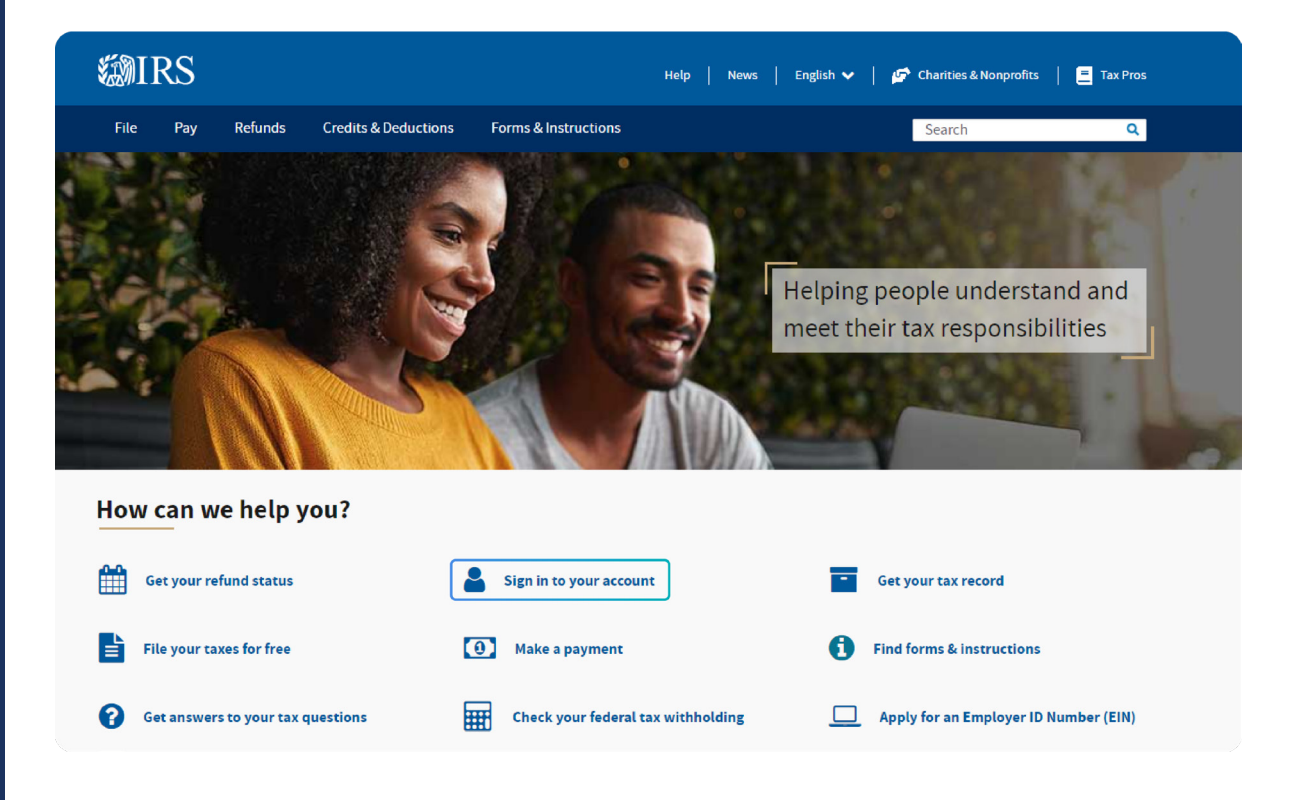

#### 2) Determine which type of account you need and then click Sign in to online account

#### Learn more or sign in

Use the same sign-in for 3 types of accounts. If you're a new user, have your photo identification ready.

#### Individual

•

Access your personal tax information, make payments and more.

> Sign in to online account

<u>New to online account? Get</u> <u>started</u>

#### Business

View your business tax information, transcripts, balance due and more.

> Sign in to business tax account

New to business tax account? Get started

#### Tax professional

Manage your authorizations and view your client information.

Sign in to tax pro account

New to tax pro account? Get started

For TDS, TIN matching and more, use e-Services.

#### 3) Click Create an account

•

## Sign In or Create a New Account

IRS now offers a sign-in option with ID.me, which offers access to IRS online services

ID.me is an account created, maintained, and secured by a technology provider.

If you don't have an ID.me account, you must create a new account.

Sign in with an existing account

| Sign in with <b>D</b> .me |
|---------------------------|
| OR                        |
| Create a new account      |
| ID.me Create an account   |
| L                         |

4) Enter your **email** and create a **password.** Also **accept the Terms of Service** and **Privacy Policy**. Click **Create account**.

| Bine                                                                                      | + WIKS                                                             |
|-------------------------------------------------------------------------------------------|--------------------------------------------------------------------|
| Create an I                                                                               | D.me account                                                       |
| Multiple ID.me ac<br>If you have an ID.me                                                 | counts are not allowed.<br>e account, use it to sign in            |
| Need to use<br><u>Follow</u>                                                              | ID.me for work?<br>these steps.                                    |
| Indicates a required field                                                                | ł                                                                  |
| mail*                                                                                     |                                                                    |
| myemali@myemali                                                                           | .com                                                               |
| assword *                                                                                 |                                                                    |
| Password                                                                                  |                                                                    |
| 10330010                                                                                  |                                                                    |
| Confirm Password *                                                                        |                                                                    |
| Confirm Password *                                                                        |                                                                    |
| Confirm Password *                                                                        |                                                                    |
| Confirm Password *  Remember me For your security, selec  1 accept the ID.me Ten Policy * | t only on your devices.<br><u>ms of Service</u> and <u>Privacy</u> |

#### 5) Read the disclosures and click Continue

. . . .

• •

. . .

• •

•

. . . .

. . . . .

• • • •

• • • •

. . . .

.

. . . . . .

. . . . . .

• • •

CONTINUING TO THE INTERNAL REVENUE SERVICE To protect your identity and information from fraudulent actors, your authentication and transactionrelated data (the information related to your ID.me account and identity verification) will be shared with the IRS. This helps ensure that it is really you interacting with the website and not someone pretending to be you. This information includes transaction-related data like the following: • Prior sign-ins using your ID.me account (but the names of the websites you access would not be disclosed) • Multi-factor authentication methods (e.g., text message or push notification) The status of your verification (e.g., what steps you have or have not completed; partially entered information)

If you choose not to continue, you will not be able to use your ID.me account to access IRS.

Continue

6) You will receive an email with a **link** and a **6-digit code**. Click **confirm** from within the email or enter the code and click **Confirm Code** on your computer.

| Welcome!                                                                  | Click the link in our email                                                                                          |
|---------------------------------------------------------------------------|----------------------------------------------------------------------------------------------------|
| Thanks for creating an ID.me account!                                     | Check your inbox for an email from <b>hello@id.me</b><br>and click the link inside to confirm your email<br>address. |
| your identity online, while helping keep<br>your information safe.        | lf you do not receive an email within 10 minutes,<br>check your spam folder and verify it hasn't been<br>blocked.    |
| You can confirm your email address by clicking the link below.            | Why do I need to confirm my email?                                                                                   |
| Confirm your email                                                        | Enter the 6-digit code from the email                                                                                |
| Please note: This link will expire in 15 minutes.                         | 021463                                                                                                    |
| Can't click the button in this email?                                     | Confirm code                                                                                                    |
| Copy this code and enter it in your browser to complete the confirmation. | Didn't receive the email?                                                                                            |
| 021463                                                                    | Resend my verification                                                                                               |

7) Set up Multi-factor Authentication by choosing your preferred method

|          | SECURE YOUR ACCOUNT                                                                                                    |
|----------|----------------------------------------------------------------------------------------------------|
|          | 0-2-3                                                                                                    |
| Choo     | ese a multi-factor authentication<br>(MFA) option                                                                        |
| ۷<br>pas | Vith MFA, even if someone guesses your<br>sword, they won't be able to sign in as you.                                   |
| 2        | Text Message or Phone Call<br>Get a 6-digit code by text message or phone<br>call.                                       |
| <u>ع</u> | Push Notification<br>Approve sign-ins via push notifications sent<br>to the ID.me Authenticator mobile app.              |
|          | Code Generator Application<br>Generate verification codes via code<br>generator apps like ID.me Authenticator.           |
| 6        | Passkey<br>Sign in with facial recognition, your<br>fingerprint, or pattern unique to your device.                       |
|          | Security Key<br>Use a physical security key (insert or tap)<br>with your device.                                         |
| Ļ        | NFC-Enabled Mobile Security Key<br>Tap a YubiKey™ security key to your phone<br>using the ID me Authenticator mobile app |

8) For example, **text message or phone call**. Choose **Text me or Call m**e and add a Phone Number. Click **Continue**.

| ID.me + 🔊 IRS                                                                                    |
|--------------------------------------------------------------------------------------------------|
| SECURE YOUR ACCOUNT                                                                              |
| 1 3                                                                                              |
| Receive a code by phone                                                                          |
| Please use a phone number you can access whenever you plan to sign in.                           |
| Text me                                                                                          |
| Phone Number                                                                                     |
| ■ • (555) 555-5555                                                                               |
| THE NUMBER PROVIDED WILL ONLY BE USED FOR ACCOUNT<br>SECURITY. MESSAGE AND DATA RATES MAY APPLY. |
| Go back Continue                                                                                 |

9) Confirm with 6-digit code from text. Click Continue.

|                          | ID.me + 🔊 IRS                                                                                           |  |
|--------------------------|----------------------------------------------------------------------------------------------------|--|
|                          | SECURE YOUR ACCOUNT                                                                                     |  |
|                          | 1 2 3                                                                                                   |  |
|                          | Confirm your phone number                                                                               |  |
|                          | Please pick up the phone and follow the instructions to receive your 6-digit code.                      |  |
|                          | Enter the 6-digit code *                                                                                |  |
|                          | 696171                                                                                                  |  |
|                          | Didn't receive it? <u>Resend my verification code</u>                                                   |  |
|                          | Go back Continue                                                                                        |  |
|                          |                                                                                                    |  |
|                          |                                                                                                    |  |
| 0) Your account is now s | secure Click <b>Continue</b>                                                                            |  |
|                          |                                                                                                    |  |
|                          | YOUR ACCOUNT IS NOW SECURE                                                                              |  |
|                          | Your phone number can now be used for multi-                                                            |  |
|                          | factor authentication.                                                                                  |  |
|                          | <del>C</del>                                                                                            |  |
|                          |                                                                                                    |  |
|                          | Visit <u>ID.me My Account</u> to view and manage multi-<br>factor authentication settings.              |  |
|                          |                                                                                                    |  |
|                          | Recovery code                                                                                           |  |
|                          | A recovery code can be used in the event you lose<br>access to your multi-factor authentication device. |  |
|                          | Generate recovery code                                                                                  |  |
|                          |                                                                                                    |  |
|                          | Continue                                                                                                |  |
|                          |                                                                                                    |  |

## 11) Select Self-Service. Click Continue. VERIFYING IS FAST AND EASY Choose how to verify your identity from the options below Self-Service Takes 5–10 minutes Upload a driver's license or state ID, passport or passport card, and capture a selfie. Video Call $\bigcirc$ Takes 10 - 15 minutes Upload a driver's license, state ID, passport, or passport card and join a quick video call. Continue I don't have a driver's license, state ID, passport, or passport card.

12) Consent to collect **Biometric Data and Sensitive Personal Information**. Click **Continue**.

Consent for ID.me to collect Biometric Data and Sensitive Personal Information

#### CONSENT FOR ID.ME TO COLLECT BIOMETRIC INFORMATION AND SENSITIVE PERSONAL INFORMATION

In the event of any discrepancy between a non-English version of this document and the English version of this document, the English version shall prevail in all respects.

#### BIOMETRIC INFORMATION PRIVACY STATEMENT

ID.me will not sell, rent, or trade your Biometric Information, and after verification you may request we delete your Biometric Information. Your Biometric Information will only be used by ID.me to verify your identity in accordance with the guidelines published by the National Institute for Standards and Technology or as required for the prevention of fraud. ID.me will transfer your Biometric Information to our third party partners only when required by a subpoena, warrant, or other court ordered legal action.

#### Notice and Consent

• •

• •

• • •

• •

• • •

. . . . .

. . . . .

. . . . .

• • •

. . . . .

•

This Notice and Consent for the collection of Biometric Information, Personal Information and Sensitive Perconal Information ("Consent") describes how ID me

I acknowledge that I have received, read, and agreed to these terms

Continue

#### 13) Verify your Phone Number. Click Continue.

| VERIFY YOUR IDENTITY                                                                                                    |
|----------------------------------------------------------------------------------------------------|
| 1 2 3 4 5                                                                                                    |
| Take photos of your identity document                                                                                                    |
| Enter a mobile phone number, then we'll<br>text you a link to take photos of your<br>identity document.                                                         |
| Identity Document                                                                                                    |
| Driver's license or state ID <u>Change document</u>                                                                                                    |
| Mobile Phone Number *                                                                                                    |
| ■ <b>•</b> (555) 555-5555                                                                                                    |
| Your smartphone must have a camera and a web<br>browser.                                                                                                    |
| By entering your phone number, you agree to receive notifications through text message or voice calls during sign-in attempts in order to protect your account. |
| Continue                                                                                                    |
| I don't have a smartphone                                                                                                    |
|                                                                                                    |

14) A text message is sent to your smart phone. Click the **link** in the text message.

WAITING FOR YOUR PHOTOS ...

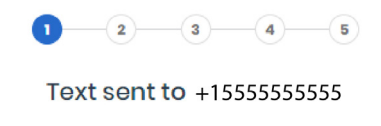

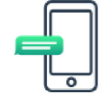

Please tap the link to upload photos.

Didn't receive the text message?

Send it again

This message is from ID.me. Your identity is being used to log in to The Internal Revenue Service. Please click this link to upload a picture or to report unauthorized use of your identity: <u>https:// verify.id.me/en/phones/</u> <u>5b004c1afc474b10a5e-</u> <u>b0cd28cdfdb05/authorize?</u> <u>vfp=Dbd5MJAP</u>

#### 15) Click Yes to verify your email address.

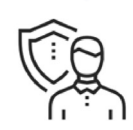

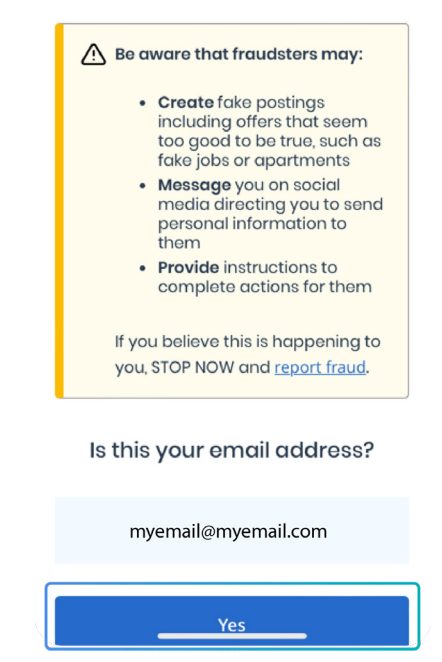

16) Prepare your document and click Start document upload

••••

• • •

. . . .

• • • •

. . . . . .

. . . . . .

• •

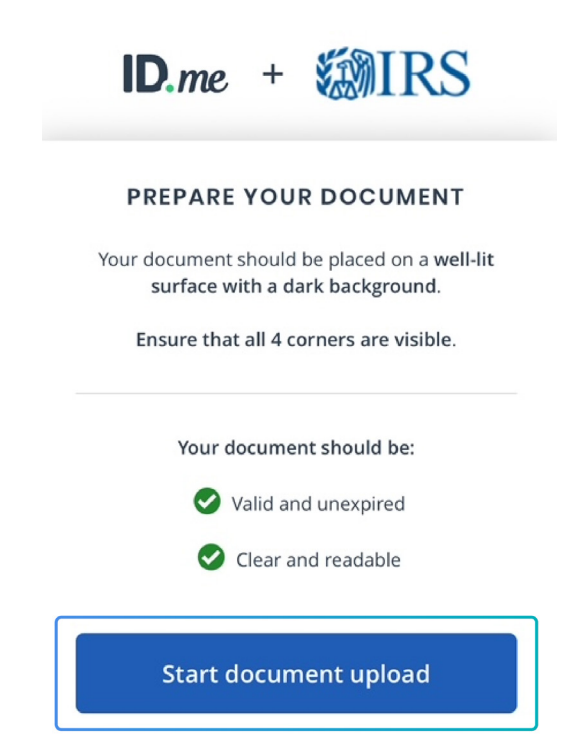

17) For **driver's license or state ID**, take a photo from your smart phone of front and back to upload.

| ID.me + 🗱 IRS                                                        | TAKE PHOTOS WITH YOUR PHO                                                                           |
|----------------------------------------------------------------------|----------------------------------------------------------------------------------------------------|
| TAKE PHOTOS WITH YOUR PHONE                                          | Upload photo of your driver<br>license or state ID                                                  |
| <u>₽</u>                                                             | Take photo                                                                                          |
| <u>Take photo of your driver's license or</u><br>state ID<br>(FRONT) | Please check the following to mak<br>sure your document can be<br>processed:                        |
| · · · · · · · · · · · · · · · · · · ·                                | <ul> <li>The image is clear and not blurry<br/>(including your photo and/or<br/>barcode)</li> </ul> |
|                                                                      | <ul> <li>All information is visible (e.g.,<br/>expiration date)</li> </ul>                          |
|                                                                      | <ul> <li>The document is not captured at an<br/>angle</li> </ul>                                    |
| Take photo of your driver's license or                               | Continue                                                                                            |
| (BACK)                                                               | Back                                                                                                |

18) Verify your identity by clicking **Start liveness detection**. Your smart phone will take a biometric picture of your face.

• • • • •

# <text><text><image><text><text><text><text><text><text><text>

20) Verify **information** and **accept the use of Fair Credit Reporting Act data** to verify your identity. Click **Yes**.

| We will securely use the following information to<br>verify your identity against trusted sources.                             |
|----------------------------------------------------------------------------------------------------|
| What does this mean?                                                                                                    |
| Personal information                                                                                                    |
| First Name                                                                                                    |
| Middle Name                                                                                                    |
| Last Name                                                                                                    |
| Date of Birth                                                                                                    |
| Home address                                                                                                    |
| Street                                                                                                    |
| City                                                                                                    |
| State                                                                                                    |
| Zip Code                                                                                                    |
| Phone number                                                                                                    |
| Mobile Phone                                                                                                    |
| The information five provided is correct, and I accept the use of <u>Foir Credit Reporting Act</u> data to verify my identity. |
| What is The Federal Fair Credit Reporting Act?                                                                                 |
| No Yes                                                                                                    |

•••

• • •

• • •

. . .

•

•

\*\*\*Please note: If the IRS is unable to verify your identity, you will be directed to set up a video call to verify your identity through a video chat agent.\*\*\*\*

| ID.me + WIRS                                                                                                    | <b>ID</b> .me + <b>MIRS</b>                                                       |
|----------------------------------------------------------------------------------------------------|-----------------------------------------------------------------------------------|
| WE NEED MORE INFORMATION                                                                                                    |                                                                                   |
| Start the process to join a video call<br>We weren't able to verify the information provided,<br>but we're here to help.                                             | Verify identity on a video call<br>1 Confirm Details                              |
| ve need you to upload a rew more <u>documents</u><br>before connecting you with a trained and certified<br>ID.me Trusted Referee on a secure, two-way video<br>call. | 2 Send Documents<br>Select and send identity documents                            |
| Verify identity on a video call                                                                                                    | 3 Wait for Document Review                                                        |
| or retry the previous steps                                                                                                    | Wait in the virtual waiting room or come back once<br>your documents are approved |
|                                                                                                    | 4 Join Video Call                                                                 |
| Why am I seeing this?                                                                                                    | Meet a trained and certified ID.me Trusted Referee on a<br>recorded video call    |
| Have more questions?<br>Please <u>visit ID.me Support</u> .                                                                                                    | Get Started                                                                       |

21) Click Allow to Finish. You will be taken to your IRS dashboard.

| AUTHORIZE T                                            | HE INTERNAL REVENUE<br>SERVICE                                                                  |  |
|--------------------------------------------------------|-------------------------------------------------------------------------------------------------|--|
| Before we send you<br>Service, we need y<br>verified i | u back to <b>The Internal Revenue</b><br>your permission to share your<br>identity information. |  |
| Please note that o<br>the verificatio                  | nly information obtained from<br>on process will be shared.                                     |  |
| The Internal Re                                        | evenue Service will receive:                                                                    |  |
| First Name                                             | 🤗 Middle Name                                                                                   |  |
| Last Name                                              | 🕑 Email                                                                                         |  |
| SSN SSN                                                | 🥏 Birth Date                                                                                    |  |
| Phone                                                  | Street                                                                                          |  |
| City                                                   | State                                                                                           |  |
| Postal Code                                            |                                                                                                 |  |
|                                                        |                                                                                                 |  |

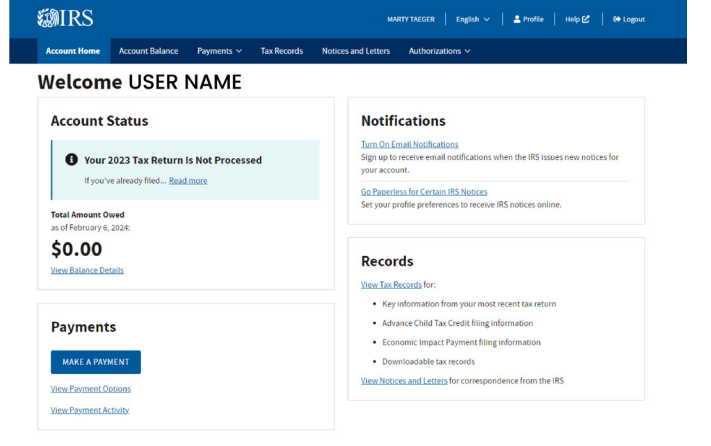

<u>Deny</u>

•

. . .

. . .

. . .

. . . .

. . . . .

. . . . .

. . . . .

Allow

# Approving Authorization

Online Authorization Request <u>with</u> IRS Account

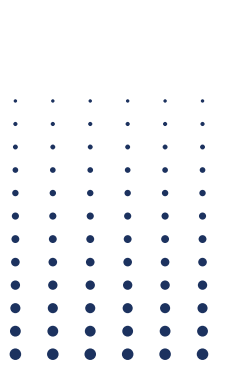

1) Borrower will receive an email to let them know the IRS Account Authorization is needed.

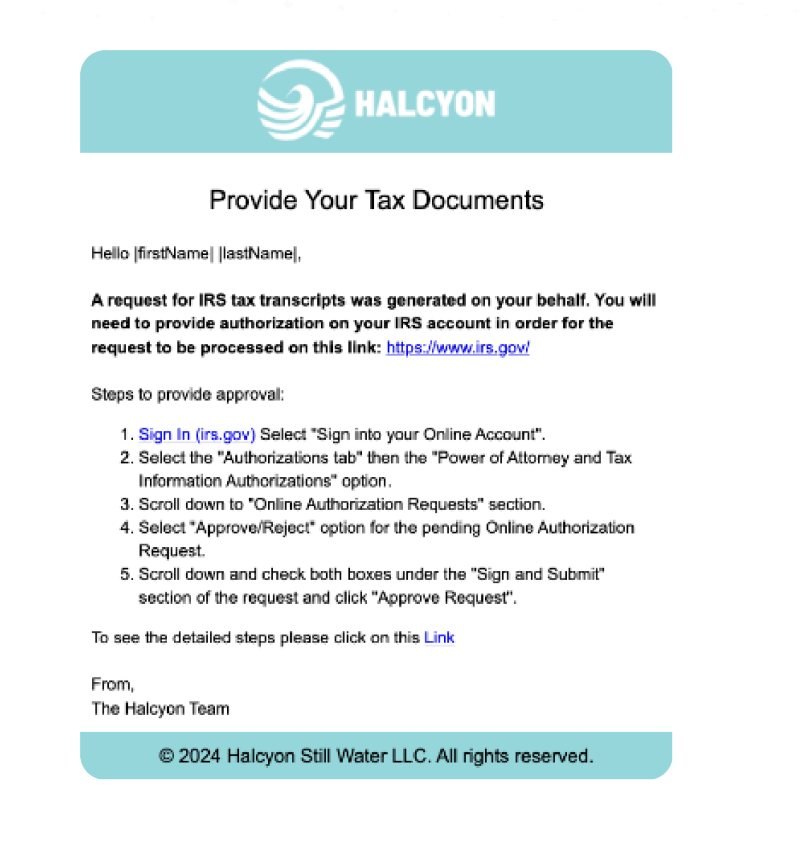

2) Sign into https://www.irs.gov/payments/your-online-account. Click Sign in to your Online Account.

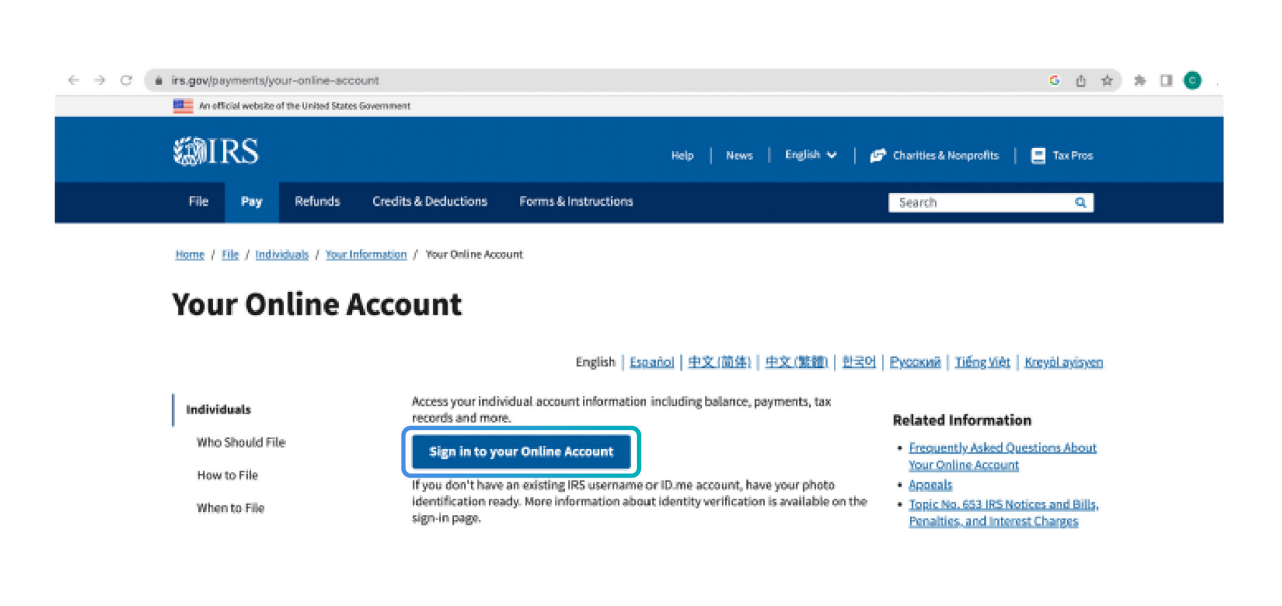

. .

. . .

• • •

. . . .

•

• •

•

. . . .

. . . . . .

. . . . . .

•

•

3) Click **Sign in with ID.me**. Note: If you don't currently have an IRS account, you can choose **Create a New Account** and follow the above steps.

## **WIRS**

| Sig    | In or Create a New Account                                                                                                    |
|--------|----------------------------------------------------------------------------------------------------|
| IRS no | fers a sign-in option with ID.me, which offers access to IRS online services with a secure account that protects your privacy. |
| ID.me  | account created, maintained, and secured by a technology provider.                                                             |
| lf you | t have an ID.me account, you must create a new account.                                                                        |
| Sign   | vith an existing account                                                                                                    |
|        | Sign in with ID.me                                                                                                    |
|        |                                                                                                    |

4) Enter your IRS credentials and click Sign In

•••

D.me Create an account

Create a new account

|          | New to ID.me?                  |
|----------|--------------------------------|
|          | <u>Create an ID.me account</u> |
| Email    |                                |
| johnsm   | ith123@gmail.com               |
| Password |                                |
| •••••    |                                |

5) Click **Continue** to receive a code by phone.

| <b>ID</b> .me +                                      | <b>WIRS</b>                                   |
|------------------------------------------------------|-----------------------------------------------|
| COMPLETE Y                                           | OUR SIGN IN                                   |
| 1                                                    | 2 3                                           |
| Receive a co                                         | ode by phone                                  |
| , m                                                  | Ø                                             |
| Text me                                              | Call me                                       |
| You will receive a code                              | at the following number                       |
| (***) ***-*599                                       |                                               |
| Have you lost access to<br>Please begin the <u>M</u> | all your MFA methods?<br>FA recovery process. |
| Con                                                  | tinue                                         |
|                                                      |                                               |

6) Enter 6-digit code you received. Click Continue.

•

| ID.me + WIRS                                                                                    |
|-------------------------------------------------------------------------------------------------|
| COMPLETE YOUR SIGN IN                                                                           |
| 1 2 3                                                                                           |
| Enter the code we sent to (***) ***-*599                                                        |
| Enter the 6-digit code *                                                                        |
| 646964                                                                                          |
| Didn't receive it? <u>Resend my verification code</u>                                           |
| Have you lost access to all your MFA methods?<br>Please begin the <u>MFA recovery process</u> . |
| Continue                                                                                        |
|                                                                                                 |
|                                                                                                 |

7) Select the **Authorizations** tab, then click the **Power of Attorney and Tax Information Authorizations** option.

|                                             | the United States Governmen | rt <u>Here's how you know</u> | ~                    |                     |                   |
|---------------------------------------------|-----------------------------|-------------------------------|----------------------|---------------------|-------------------|
| <b>WIRS</b>                                 |                             |                               |                      | CHRISTOPHER         | J MANNING English |
| Account Home                                | Account Balance             | Payments 🗸                    | Tax Records          | Notices and Letters | Authorizations ^  |
| Dower of Attorney                           | and Tax                     | Tax De                        | turn Transcript A    | uthorization        |                   |
| Information Autho                           | rizations                   | Author                        | ize, reject, or view | income              |                   |
|                                             | ect requests for            | verifica                      | tion requests        |                     |                   |
| View, approve or rej                        |                             |                               |                      |                     |                   |
| View, approve or rej<br>Power of Attorney ( | POA) or Tax                 |                               |                      |                     |                   |

8) Scroll down to the **Online Authorization Request** section. Select **Approve/Reject** for the pending Online Authorization Request.

#### **Online Authorization Requests**

· · · ·

• • •

.

Requests pending your action are deleted after 120 days. If a request is deleted, ask the requestor to send a new one to your account.

| Requestor 🗸       | Date Requested 😄 | Туре 🛊 | Status 🛊 | Actions        |
|-------------------|------------------|--------|----------|----------------|
| Boonin, Elizabeth | 08/31/2022       | TIA    | Approved | View           |
| Boonin, Elizabeth | 11/28/2022       | TIA    | Approved | View           |
| Boonin, Elizabeth | 11/30/2022       | TIA    | Approved | View           |
| Mcgowan, James    | 11/16/2022       | TIA    | Pending  | Approve/Reject |
| Mcgowan, James    | 11/28/2022       | TIA    | Pending  | Approve/Reject |

9) Check **both boxes under the Sign and Submit section** of the request. Click **Approve Request**.

| CAF Number 🕐                                                                                                    | 0315-23889                                                                                                    |
|----------------------------------------------------------------------------------------------------|----------------------------------------------------------------------------------------------------|
| Name                                                                                                    | James Mcgowan                                                                                                    |
| Address                                                                                                    | 203 Low Court, Flemington, NJ, 08822                                                                                                    |
| Date Requested                                                                                                    | November 16, 2022                                                                                                    |
| Tax Information                                                                                                    |                                                                                                    |
| Tax matter                                                                                                    | Form 1040 Income Tax                                                                                                    |
| Tax Period(s)                                                                                                    | 2018 - 2025                                                                                                    |
|                                                                                                    |                                                                                                    |
| ign and Submit                                                                                                    | heck both boxes and then select Approve Request.                                                                                                    |
| ign and Submit<br>you want to approve the request, cl<br>By checking this box, I authorize<br>By checking this box, under pen | heck both boxes and then select Approve Request.<br>the designated individual to receive confidential information described in this tax information authorization.<br>alties of perjury, I declare that, to the best of my knowledge and belief, all the entered information is true, correct, and complet |

10) Your Request is **Approved**.

## **Power of Attorney and Tax Information Authorizations**

#### **Tax Information Authorization Approved**

## Request Approved

• • •

James Mcgowan is authorized to receive your confidential tax information described in this authorization.